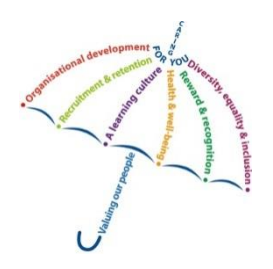

## Enrolling onto a eLearning package

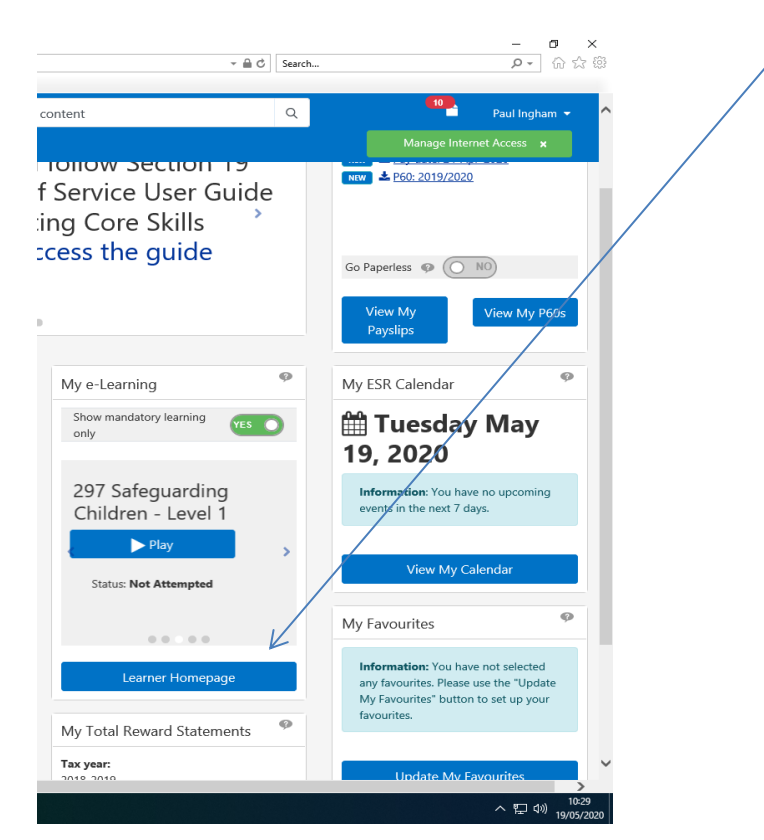

Log into your ESR record and click onto your Learner Homepage

Under Certification tab please select the training you require

|                                                |                                                                                                    |                       | Ē                       |                     |                 |              |                    |             |      |
|------------------------------------------------|----------------------------------------------------------------------------------------------------|-----------------------|-------------------------|---------------------|-----------------|--------------|--------------------|-------------|------|
|                                                | Learning Course                                                                                                    | Catalogue             | Learning                | History             |                 |              |                    |             |      |
| Current Learning Requested Learning Fo         | rums and Chats                                                                                                    |                       |                         |                     |                 |              |                    |             |      |
| h Course                                       |                                                                                                    |                       | Exact Pr                | nrase               |                 | Go           | Advar              | iced Search |      |
|                                                | E-Learning Enrolments Enrolments                                                                                                    | Certifica             | tighs Learnin           | ng Paths Extern     | nal Learning    |              |                    |             |      |
| Announcements                                  | -                                                                                                    | /                     |                         |                     |                 |              |                    |             |      |
| National Coronavirus (COVID-19) e-Learning and | Certifications                                                                                                    |                       |                         |                     |                 |              |                    |             |      |
| Resources                                      |                                                                                                    |                       |                         |                     |                 |              |                    |             |      |
| You have 9 new notifications.                  | If any Certification have expired then p                                                                                                    | press the Ren         | ew button to allo       | w the related cours | se to be play   | red.         |                    |             |      |
|                                                | 2 🗟 🔅 🕈 🖬                                                                                                    |                       |                         |                     |                 |              |                    |             |      |
| Competence Requirements                        | Certification Name 🛆                                                                                                    |                       | Certification<br>Status | Completed           | △ Renew △ Date  |              | Move to<br>History |             | Play |
| Your Competences are up to date                | 297 Core Skills - Fire Safety -<br>Elearning                                                                                                   | Active                | Subscribed              |                     | 01-Oct-<br>2020 | 5            | 6                  | 6 <b>6</b>  |      |
|                                                | 297 Core Skills - Safeguarding Adults<br>- Level 1 - 3 Years                                                                                   | Active                | Subscribed              |                     | 27-Jan-<br>2023 | Sin (        | 6                  | 6 <b>6</b>  |      |
| Compliance and Competency                      | 297 Core Skills - Infection Prevention<br>and Control - Level 1 - 3 Years                                                                      | Active                | Subscribed              |                     | 02-Jul-<br>2022 | 5            | 6 <sup>-0</sup>    | 5 <b>6</b>  |      |
| Compliance and Competency                      | 297 Core Skills - Safeguarding                                                                                                    | Active                | Subscribed              |                     | 08-Dec-<br>2022 | S.           | 60                 | S2          | -    |
| Compliance and Competency                      | Children - Level 1 - 3 Years                                                                                                    |                       | Cortified               | 04-Oct-2019         | 04-Oct-<br>2019 | <u>8</u>     | P                  | 56 B        |      |
| Compliance and Competency                      | Children - Level 1 - 3 Years<br>297 Core Skills - Information<br>Governance - 1 Year                                                           | Completed             | Ceruneu                 |                     | 10 14-00        |              | ~                  | Si a        |      |
| Compliance and Competency                      | Children - Level 1 - 3 Years<br>297 Core Skills - Information<br>Governance - 1 Year<br>297 Core Skills - Adult Basic Life<br>Support - 1 Year | Completed<br>Inactive | Subscribed              |                     | 2021            | - Ca         | 1                  |             |      |
| Compliance and Competency                      | Children - Level 1 - 3 Years<br>297 Core Skills - Information<br>Governance - 1 Year<br>297 Core Skills - Adult Basic Life<br>Support - 1 Year | Completed<br>Inactive | Subscribed              |                     | 2021            | <u>&gt;@</u> | Ľ                  |             |      |
| Compliance and Competency                      | Children - Level 1 - 3 Years<br>297 Core Skills - Information<br>Governance - 1 Year<br>297 Core Skills - Adult Basic Life<br>Support - 1 Year | Completed<br>Inactive | Subscribed              |                     | 2021            | <u>-</u>     |                    |             |      |

## Click onto the Choose or Enrol in class icon

| eshead Health NHS Foun                                                                                                    | da • Learning Certification: 297                                                                                                    | . × 📑                                              |                                                                                                    |                                                                                          |                                                                        |                        |                                                          |                                  |      |
|----------------------------------------------------------------------------------------------------|----------------------------------------------------------------------------------------------------|----------------------------------------------------|----------------------------------------------------------------------------------------------------|------------------------------------------------------------------------------------------|------------------------------------------------------------------------|------------------------|----------------------------------------------------------|----------------------------------|------|
| Current Learning                                                                                                    | Requested Learning For                                                                                                    | ums and Chats                                      |                                                                                                    |                                                                                          | $\langle \rangle$                                                      |                        |                                                          |                                  |      |
| Current Learning                                                                                                    | Requested Learning Fort                                                                                                    | ums and Chats                                      |                                                                                                    |                                                                                          |                                                                        | _                      | Advanced                                                 | Search                           |      |
| ch Course                                                                                                    | $\checkmark$                                                                                                    |                                                    |                                                                                                    | L                                                                                        | Exact Phrase                                                           | G                      |                                                          | boaren                           |      |
| complete this certificat<br>sses.<br>Certification Sum<br>You began thi<br>You must comp                                                                                                    | ion, you must complete all the mand<br>mary<br>Subscription Number<br>s certification period on 19-May-3<br>lete this certification by 19-May-3                                | latory components a<br>55<br>2020<br>2021          | and any required option                                                                                                    | al components. To co<br>Optional Com                                                     | mplete a coulse, find a<br>Renewable<br>aponents to Complete:          | in offering in the cou | rses table below, and enr                                | ol in one of its                 |      |
| You can next ren<br>Description<br>The course addresse<br>Level 2 Adult Basic L                                                                                                    | ew your certification on 19-May-2<br>s recognition of a deteriorating patie<br>ife Support, you will need to comple                                                            | ent, management of<br>the the ellearning mo        | anaphylaxis and chokir<br>odule as well as attendir                                                                                                    | ng, Hospital based bas<br>ng a 1:1 20 minute res                                         | sic life support, paedial<br>us practical session.                     | tric and baby BLS. In  | order for you to achieve o                               | compliance for                   |      |
| You can next ren Description The course addresse Level 2 Adult Basic L Objectives                                                                                                    | ew your certification on 19-May-2<br>s recognition of a deteriorating patient<br>ife Support, you will need to complete                                                        | 2021<br>ent, management of<br>ite the eLearning mo | anaphylaxis and chokir<br>dule as well as attendir                                                                                                    | ng. Hospital based bas<br>ng a 1:1 20 minute res                                         | sic life support, paedial<br>us practical session.                     | tric and baby BLS. In  | order for you to achieve o                               | compliance for                   |      |
| You can next ren Description The course addresse Level 2 Adult Basic L Objectives mponents                                                                                                    | ew your certification on 19-May-2<br>s recognition of a deteriorating patia                                                                                                    | ent, management of<br>the eLearning mo             | anaphylaxis and chokir<br>dule as well as attendir                                                                                                    | ng. Hospital based bas<br>ng a 1:1 20 minute res                                         | ic life support, paedial<br>us practical session.                      | tric and baby BLS. In  | order for you to achieve o                               | compliance for                   |      |
| You can next ren  ✓ Description  The course addresse Level 2 Adult Basic L  ✓ Objectives  mponents  ✓ Course                                                                                                    | ew your certification on 19-May-2<br>s recognition of a deteriorating patient of the support, you will need to complete                                                        | 2021<br>ent, management of<br>the elearning mo     | anaphylaxis and chokir down of the strength of the strength of | ng. Hospital based bas<br>ng a 1:1:20 minute res                                         | ic life support, paedial<br>us practical session.                      | tric and baby BLS. In  | order for you to achieve o                               | compliance for                   | Play |
| You can next ren  Description  The course addresse Lavel 2 Adult Basic L  Objectives  mponents  Course  O00 Resuscitatio                                                                                                    | ew your certification on 19-May-3<br>s rescognition of a deteriorating patient<br>ife Support, you will need to comple                                                         | ent, management of<br>te the eLearning mo          | anaphylaxis and choki<br>dule as well as attendir<br>nent Completion Date                                                                                                    | ng: Hospital based bas<br>ng a 1:1 20 minute res<br>Component Status<br>Planned          | ic life support, paediat<br>us practical session.<br>Enrolment Details | choose or Enrol in o   | Iass Performance Statu Not Attempted                     | s Type<br>Mandatory              | Play |
| You can next ren  ✓ Description  ✓ Description  ✓ the course addresse  Ceveel 2 Adult Basic L  ✓ Objectives  ✓ Course  ✓ Course  ✓ Cour | ew your certification on 19-May-2<br>s recognition of a deteriorating patti<br>file Support, you will need to comple<br>n Adult Level 2<br>n - Level 2 Adult BLS (COVID-19 See | Compose<br>ssions)                                 | anaphylaxis and chokika<br>dule as well as attendir<br>nent. Completion Date                                                                                                    | ng Hospital based based ge a 1.1 20 minute res<br>Component Status<br>Planned<br>Planned | ic life support, paedia<br>us practical session.                       | Choose or Enrol In o   | Iass Performance Statu<br>Not Attempted<br>Not Attempted | s Type<br>Mandatory<br>Mandatory | Play |

\

Click Apply Course Catalogue Learning History Learning Current Learning Requested Learning Forums and Chats ~ Go Advanced Search Exact Phrase Search Course Learning: Current Learning > Learning Certification > Enrol: 000 Resuscitation Adult Level 2 Show Key Notation Class Summary Delivery Mode <sup>10</sup> Online e-Learning Course Name 000 Resuscitation Adult Level 2 Class Name 000 Resuscitation Adult Level 2 Language English Enrolment Details Special Instructions Copyright (c) 1998, 2017, Oracle and/or its affiliates. All rights reserved.

You should receive a notification that your enrolment was successful

| Current Learning     Requested Learning     Forums and Chass     Corres     Corres       |            |
|----------------------------------------------------------------------------------------------------|------------|
| Current Learning Requested Learning Forums and Chats Course Course Cours |            |
| Current Learning Requested Learning   Forums and Chast   Confirmation You have successfully enrolled in the class 000 Resuscitation Adult Level 2. Confirmation: Confirmation: Confirmation: You have successfully enrolled in the class 000 Resuscitation Adult Level 2. Confirmation: Confirmation: Confirmation: You have successfully enrolled in the class 000 Resuscitation Adult Level 2. Confirmation: Confirmation: Subscription Number: 19037065 Renevable: You base the curritication period on: 19. Subscription Number: 19037065 Renevable: You must complete his antification on: 19. Subscription Number: 19037065 Renevable: You can next renew your certification: 19. Subscription Number: 19. Subscription Number: 19. Sub                                                                                                    |            |
| ch Course in Confirmation Confirmation Confi |            |
| Image Current Learning >         Confirmation         You have successfully enrolled in the class 000 Resuscitation Adult Level 2.         carring Certification: 297 Core Skills - Adult Basic Life Support - 1 Year         complete this cartification, you must complete all the mandatory components and any required optional components. To complete a course, find an offering in the course stable below, and enrol in one of its sets.         Certification Summary         Subscription Number       19037065         You bays this certification on 19-May-2021         Optional Components to Complete its         You can next renew your certification on 19-May-2021         Description         The course addresses recognition of a deteriorating patient, management of anaphylaxis and choking. Hospital based basic life support, paediatric and baby BLS. In order for you to achieve compliance for Level 2 Adult Basic Life Support, you will need to complete the elevaring module as well as attending a 1:120 minute resus practical session.         Objectives         mponents         Course       Component Completion Data: Component Status       Foroiment Details       Ocoses or Firriol in class       Performance Status         Course       Course       Course       Course       Performance Status       Type         Course       Course       Course       Course or Firriol in class       Performance Status       Type         Course                                                                                                    | h          |
| Confirmation You have successfully enrolled in the class 000 Resuscitation Adult Level 2.  Complete this cartification. 297 Core Skills - Adult Basic Life Support - 1 Year  complete this cartification, you must complete all the mandatory components and any required optional components. To complete a course, find an offering in the course stable below, and enrol in one of its  core of the cartification summary  Subscription Number 19037065 Renewable Yes You bagen this cartification on 19-May-2020 You must complete this cartification on 19-May-2020 You must complete this cartification on 19-May-2020 You must complete this cartification on 19-May-2020 You can next renewyour cartification on 19-May-2020 Course addresses recognition of a deteriorating patient, management of anaphylaxis and choking. Hospital based basic life support, paediatric and baby BLS. In order for you to achieve compliance for Level 2 Adult Basic Life Support, you will need to complete the elearning module as well as attending a 1.120 minute resus practical session.  Objectives  mponents  Course Course Course addresses recognition Adult Level 2 Planned Course Course Cour  |            |
| Contribution  Control component Service Component Service Component Service Service S  |            |
|                                                                                                    |            |
| arring Certification: 297 Core Skills - Adult Basic Life Support - 1 Year  maplete this crification, you must complete all the mandatory components and any required optional components. To complete a course, find an offering in the course stable below, and enrol in one of its  certification Summary  Subscription Number 19037065 You began this crification provide all 19May-2020 Optional Components to Complete:  Optional Components to Complete:  Optional Component Complete to Complete the elearning module as well as attending a 1120 minute reas practical session:  Optional Component Completion Date  Component Completion Date Component Completion Date Component Status Component Status Component Completion Date Component Status Component Status Component Completion Date Component Status Component Status Component Completion Date Component Status Component Status Component Completion Date Component Status Component Status Component Status Component Status Component Completin Date Component Completion Date Component  |            |
| To unast Compare the set in the set in training of a set of the set of the s  |            |
| Image: Second second secon                                 |            |
| The course addresses recognition of a deteriorating patient, management of anaphylaxis and choking. Hospital based basic life support, paediatric and baby BLS. In order for you to achieve compliance for Level 2 Adult Baic Life Support, you will need to complete the eLearning module as well as attending a 1:120 minute resus practical session.                                                                                                    |            |
| Source     Component Completion Date     Component Status     Envolment Details     Choose or Enrol In class     Performance Status     Type     000 Resuscitation Adult Level 2     O00 Resuscitation Adult Level 2     Planned     Planned           | iance for  |
| t ≈ To d + To the set of the set of the set  |            |
| Course     Component Completion Date     Component Status     Enrolment Details     Choose or Firrol In dats     Performance Status     Type       000 Resuscitation Adult Level 2     000 Resuscitation Adult Level 2     Planned     Image: Course or Firrol In dats     Not Attempted     Mandatory       927 Resuscitation Level 2 Adult BLSCOVID-19 Sessions     Planned     Image: Course or Adult Adult                                                                                                    |            |
| Comparent Comparent Comparent Comparent Status     Chroment Cutums     Chroment Cutums     Cutums     Cutums     Cutums                                                                                                    | no Die     |
| UUU Kesuscitation Aduit Level 2 Planned 🔤 😪 Not Attempted Mandatory                                                                                                    | pe Play    |
| 297 Resuscitation - Level 2 Adult BLS (COVID-19 Sessions) Planned 🔟 🖏 Not Attempted Mandatory                                                                                                    |            |
|                                                                                                    | andatory 🗈 |

The required eLearning should now appear in the ELearning tab – press play to complete

/

| Current Learning Requested Learning For | ums and Chat | s                                                              | /                |         |                 |                      |           |              |            |                                                   |  |
|-----------------------------------------|--------------|----------------------------------------------------------------|------------------|---------|-----------------|----------------------|-----------|--------------|------------|---------------------------------------------------|--|
| h Course                                |              |                                                                |                  |         | Exact Phrase    |                      | Go        | μ            | dvanced S  | earch                                             |  |
|                                         |              | K                                                              | C                |         |                 |                      |           |              |            |                                                   |  |
| Announcements                           | E-Learning   | Learning Enrolments                                            | Certificati      | ons     | Learning Patr   | is External Lear     | ning      |              |            |                                                   |  |
| Resources                               | All curren   | nt e-Learning enrolments are d                                 | isplaved in this | secti   | on. To view moi | re detail about each | enrolment | . click vour | enrolment  | status. Click                                     |  |
| You have 10 new notifications.          | the play b   | outton to play the course or be                                | directed to the  | e relev | ant screen.     |                      |           |              |            |                                                   |  |
|                                         |              |                                                                | Chatura -        | Item    | Enrolment       | Completion           | Coore .   | Move to      |            | E un la un la la la la la la la la la la la la la |  |
| Competence Requirements                 | C C          | Lourse Name 🛆                                                  | Status 🛆         | in      | Status          | Date 2               | Score A   | History      | Unenrol    | Evaluate Play                                     |  |
| Your Competences are up to date         | 2<br>L       | 297 Safeguarding Children -<br>.evel 1                         | Not<br>Attempted | -2      | Confirmed       |                      |           | 6-           | <b>6</b>   |                                                   |  |
| Compliance and Competency               | 2            | 000 Resuscitation Adult Level                                  | Not<br>Attempted |         | Confirmed       |                      |           | 6-           | <b>6</b>   |                                                   |  |
| compliance and completency              | C            | 000 Data Security Awareness<br>.evel 1                         | Passed           | -1      | Completed       | 04-Oct-2019          |           | 60           | S2         |                                                   |  |
|                                         | c            | 000 Fire Safety Level 1                                        | Not<br>Attempted | -       | Confirmed       |                      |           | 6-           | 5 <b>6</b> |                                                   |  |
|                                         | 0            | 000 Care Certificate Standard<br>L0: Safeguarding Adults       | Incomplete       |         | Confirmed       |                      |           | 6-           | 6 <b>6</b> |                                                   |  |
|                                         | C<br>A<br>F  | 000 National Registration<br>Authority and Smartcard<br>Policy | Not<br>Attempted |         | Confirmed       |                      |           | 60           | 6 <b>6</b> |                                                   |  |
|                                         | 0            | 000 Safeguarding Adults Level<br>L                             | Not<br>Attempted | -       | Confirmed       |                      |           | 6-           | <b>6</b>   |                                                   |  |
|                                         | C            | 000 Infection Prevention and<br>Control Level 1                | Not<br>Attempted | -*      | Confirmed       |                      |           | 6-           | 8          |                                                   |  |
|                                         | > Show       | / Key Notation                                                 |                  |         |                 |                      |           |              |            |                                                   |  |
|                                         |              |                                                                |                  |         |                 |                      |           |              |            |                                                   |  |